## How to Load the I-button

## Applies to the following: ALL SQA-V (V, Vb, Ve, Vp and Vt) Issue date: March 3, 2010

## Instructions:

| Droblem description.                                                                                                    | Add Dutter Task                                                                                                    |
|----------------------------------------------------------------------------------------------------|----------------------------------------------------------------------------------------------------|
| Problem description:                                                                                                    | To add tests to the SDA-V press a new Heatten against the Heatten part<br>of the SDA-V and click CONTINUE below.                                                                                                    |
| attempts and the following message is displayed on the V-Sperm screen (see Figure 1)                                                                                                    | Communication Error !                                                                                                    |
| Explanation of the failure:                                                                                                    |                                                                                                    |
| There is an intermittent I-button communication failure between<br>the SQA-V and the computer in some cases.                                                                                                    | Cencel                                                                                                    |
| ·                                                                                                    | Figure 1: error message                                                                                                    |
| Procedure for LOADING THE I-BUTTON:                                                                                                    |                                                                                                    |
| <b>1.</b> Turn on the SQA-V and the V-Sperm Computer                                                                                                    |                                                                                                    |
| 2. From the SQA-V go to: MAIN MENU > SERVICE > ADD I-BUTTON TESTS                                                                                                    |                                                                                                    |
| 3. Now go to the V-Sperm (or B-Sperm, or E-Sperm, etc.) and click: CONTINUE                                                                                                    |                                                                                                    |
|                                                                                                    |                                                                                                    |
| <ul> <li><b>4.</b> PUSH and HOLD a NEW I-button against the I-button port on the left side of the SQA-V.</li> <li>Press the button against the port</li> <li>Press the button downward so the edges of the button and port touch each other</li> </ul> | Suttor a                                                                                                    |
| <ol> <li>When the button is in place, go to V-Sperm and click:<br/>CONTINUE</li> <li>Please Note: Make sure the I-button does not move while loading.<br/>A slight movement may cause a failure and tests will not be loaded.</li> </ol>               | V Sperm Management Systems Ltd.<br>V-Sperm Multiple<br>Vertice 3.48<br>Vertice 3.48<br>Vertice |

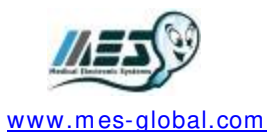

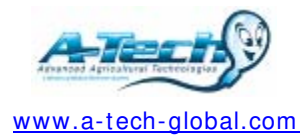

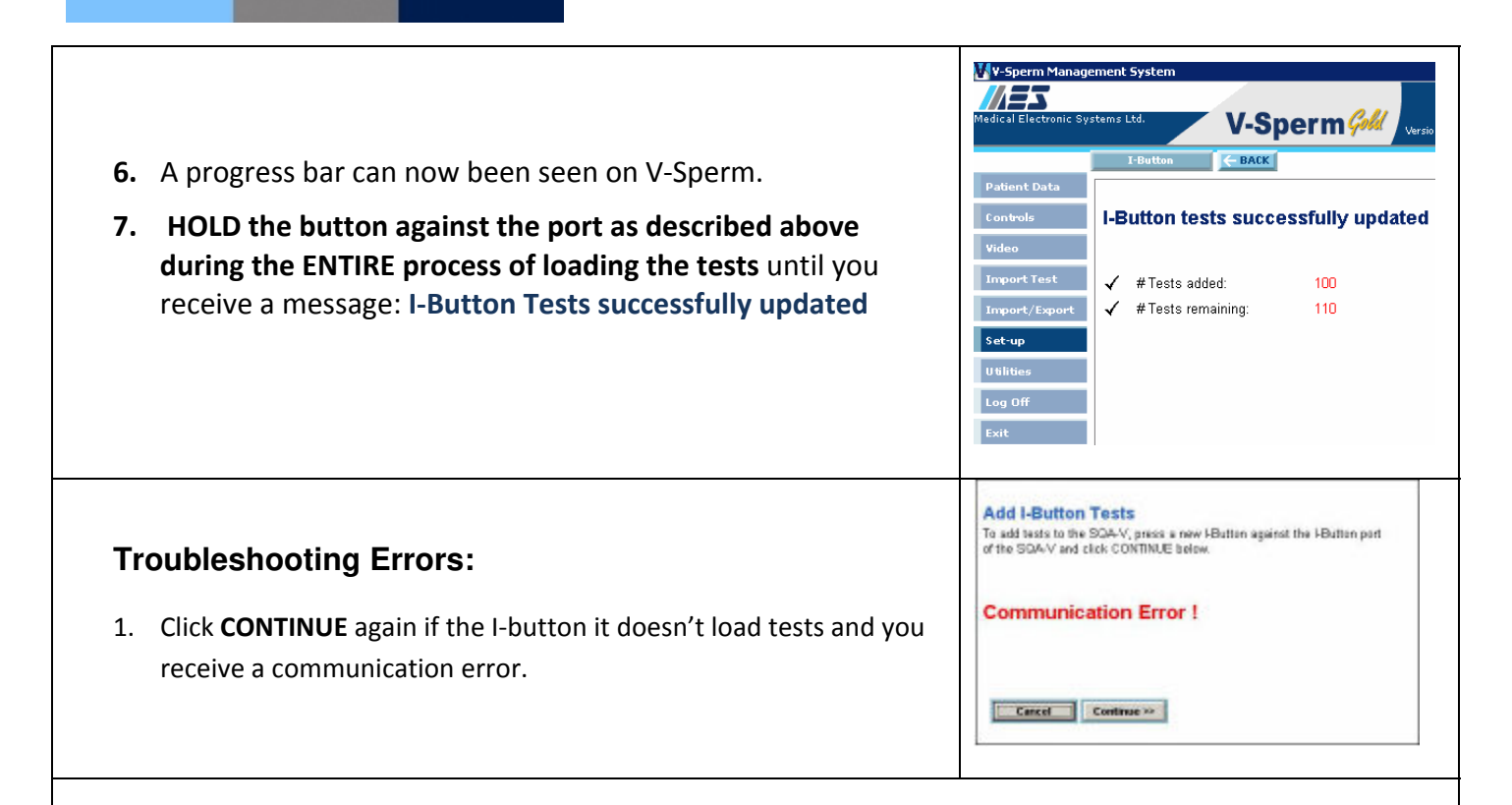

- 2. If you still receive a **Communication Error** check that you are:
  - Holding the I-button against the port during the whole download?
  - Following every step exactly as explained in the I-button loading procedure?
  - Using a NEW I-button card?
- 3. Is the SQA-V connected (via an RS232) to your V-Sperm Computer? (To test this- try importing your patient data..does this work?)
- 4. If you answered "Yes" to all of these questions, follow these instructions:
  - Turn off the power on the SQA-V (from the back)
  - While holding the SERVICE button of the SQA-V, turn the power switch back on
  - You should now have a blank screen (sometimes with garbled lines)
  - Wait 5 seconds and turn off the power again.
- 5. Finally turn on the power and follow the "I-button loading instructions" again (section 1- section 7 above).

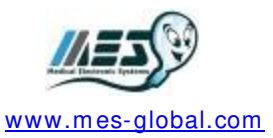

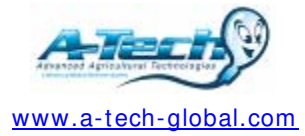